# การเชื่อมข้อมูลระหว่าง Attribute Tables

1. เปิด Project : c:\gis\_concept\Ex1.apr

ที่ View Document : Bangkok

2. View > Add Theme

เถือก c:\gis\_concept\data\bma\_hosp.shp

Click Theme : bma\_hosp.shp ให้ Active

- 3. Theme > Table จะได้ตารางข้อมูล bma\_hosp.shp (Attributes of Bma\_hosp.shp)
- 4. Window > Ex1.apr

Click icon Table > Add

เลือก c:\gis\_concept\data\in\_pat47.dbf

5. Window > Tile

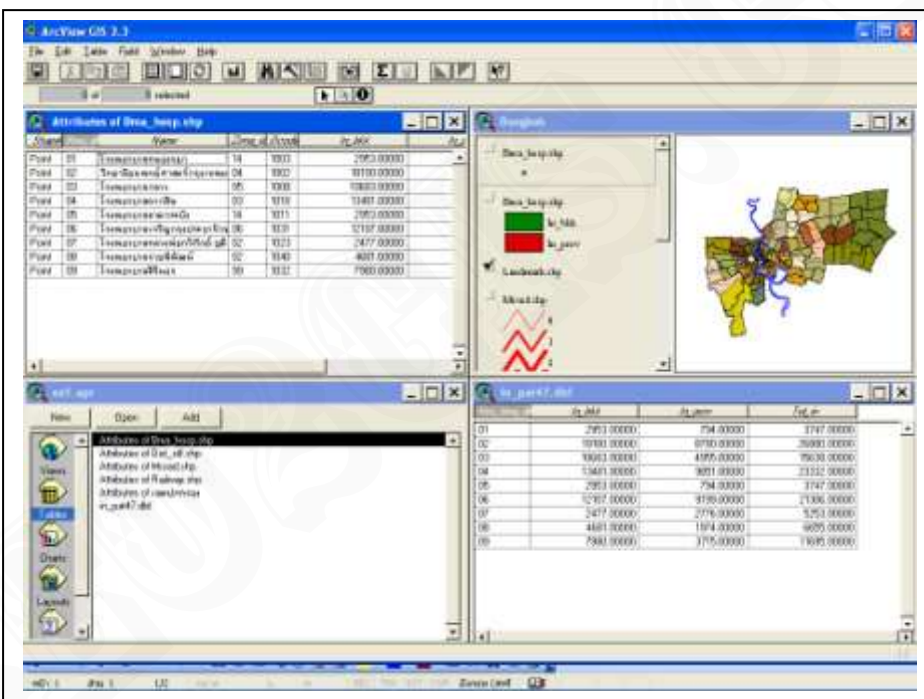

ที่ Table in\_pat47.dbf Click ที่ field Hos\_bma\_id ให้ Active

ที่ Table Attributes of Bma\_hosp.shp Click ที่ field  $bma_id$  ให้ Active

6. Table > Link

ข้อมูลใน Table in\_pat47.dbf จะ Link กับ Attributes of

Bma\_hosp.shp ด้วย Field Hos\_bma\_id กับ bma\_id

ทดลองนำ Cursor Click ที่ข้อมูลใน Attributes of Bma\_hosp.shp ทดลองนำ Cursor Click ที่ข้อมูลใน Table in\_pat47.dbf

7. Table > Remove All Links

นายอณุศร พุ่มพวง Tel. 081-3470146

8. ที่ Table Attributes of Bma\_hosp.shp Click ที่ field *bma\_id* ให้ Active ที่ Table in\_pat47.dbf Click ที่ field *Hos\_bma\_id* ให้ Active

9. Table > Link

ข้อมูลใน Attributes of Bma\_hosp.shp จะ Link กับ Table

in\_pat47.dbf ด้วย Field bma\_id กับ Hos\_bma\_id

ทดลองนำ Cursor Click ที่ข้อมูลใน Attributes of Bma\_hosp.shp ทดลองนำ Cursor Click ที่ข้อมูลใน Table in pat47.dbf

10. Table > Remove All Links

11. ที่ Table in\_pat47.dbf Click ที่ field *Hos\_bma\_id* ให้ Active

ที่ Table Attributes of Bma\_hosp.shp Click ที่ field bma\_id ให้ Active

12. Table > Join

ข้อมูลใน Table in\_pat47.dbf จะเชื่อมเข้ากับ Attributes of Bma\_hosp.shp

13. ทุคลองกำหนดสัญลักษณ์แบบ Graduated Color, Graduated Symbol ด้วยค่าใน field

in\_bkk, in\_prov, tot\_in

ที่ Legend editor ทคลองเปลี่ยนสัญลักษณ์ โคยเปลี่ยนค่าการจำแนกที่ ปุ่ม

Classify โดยวิธีการจำแนกมี 5 วิธี คือ Natural breaks, Quantile, Equal interval, Equal area,

Standard deviation

14. ทคลองกำหนดสัญลักษณ์แบบ Chart ด้วยค่าใน field in\_bkk, in\_prov

15. Table > Remove All Joins

16. File > Save Project

# การสร้าง แก้ไขข้อมูล Attribute

1. ที่ Project Window เลือก Icon Table

ที่ New กำหนด File Name และ Folder ที่จัดเก็บข้อมูล

c:\gis\_concept\data\population.dbf

| รหัสเขต | ชื่อเขต           | ประชากรปี 2544 | ประชากรปี 2548 | พื้นที่ (ต.ร.กม.) |
|---------|-------------------|----------------|----------------|-------------------|
| 01      | พระนคร            | 70,880         | 67,357         | 5.54              |
| 02      | ป้อมปราบศัตรูพ่าย | 59,375         | 60,001         | 1.93              |
| 03      | สัมพันธวงศ์       | 31,982         | 31,674         | 1.42              |
| 04      | บางรัก            | 47,198         | 50,023         | 5.54              |
| 05      | ปทุมวัน           | 60,929         | 63,192         | 8.37              |

สร้างตารางและจัคเก็บข้อมูลต่อไปนี้

นายอณุศร พุ่มพวง Tel. 081-3470146

#### 2. Edit > Add field

Field Name : ชื่อ Field Field Type : ประเภทข้อมูลที่จะจัดเก็บ

| - Number  | สำหรับข้อมูล ตัวเลข             |
|-----------|---------------------------------|
| - String  | สำหรับข้อมูลตัวอักษร            |
| - Boolean | (T/F)                           |
| - Date    | (YYYYMMDD) (เรียง ปี/เดือน/วัน) |

### Field Width ขนาดความกว้างของข้อมูล

Decimal Width จำนวนทศนิยม

# <u> กำหนดให้</u>

| ข้อมูล            | Field Name | Field Type Field Width |    | Decimal Width |  |
|-------------------|------------|------------------------|----|---------------|--|
| รหัสเขต           | Code       | String                 | 2  | -             |  |
| ชื่อเขต           | Name       | String                 | 20 | -             |  |
| ประชากรปี 2544    | Pop44      | Number                 | 6  | 0             |  |
| ประชากรปี 2548    | Pop48      | Number                 | 6  | 0             |  |
| พื้นที่ (ต.ร.กม.) | Area_sqkm  | Number                 | 5  | 2             |  |

# <u>การเพิ่ม Record ในตารางฐานข้อมูลเดิม</u>

1.) Edit > Add Record

(กรณี ไม่ได้อยู่ในระหว่างสถานะ edit ให้ Table > Start Editing)

2. ใส่ค่าข้อมูล โคย

Click ที่ Tool bar : Edit เลือก record ที่ต้องการใส่ค่าข้อมูล

เมื่อใส่ค่าข้อมูลเรียบร้อยแล้วควร Enter

| <b>R</b> A   | rcVie        | w GIS         | 3.3   |                |              |     |    |      |   |            |
|--------------|--------------|---------------|-------|----------------|--------------|-----|----|------|---|------------|
| <u>F</u> ile | <u>E</u> dit | <u>T</u> able | Fjeld | <u>W</u> indow | <u>H</u> elp |     |    |      |   | <br>       |
|              | 9×C          |               |       |                | 0            | i.l | MK |      |   | <b>N</b> ? |
|              |              | 0 of          |       | 9 selected     |              |     | k  | It d | ] |            |
|              | Bangl        | ωk            |       |                |              |     |    | Edit |   |            |

3. Table > Stop Editing

#### <u>การกำหนดคุณสมบัติของตารางข้อมูล</u>

ที่ Table > properties Title : ชื่อ Table Creator : ผู้สร้าง(จัดทำ) Creation Date : วันที่สร้าง table Comments : ข้อความทั่วไปที่จะอธิบาย table นี้ (ถ้ามี) Visible : เถือก click ที่หน้า Field กำหนดให้แสดงหรือไม่ให้แสดงข้อมูล Alias : กำหนดชื่อสำรองของ field ให้แสดงใน Tables

# <u>การแก้ไขข้อมูลในตาราง</u>

1. Table > Start Editing

สามารถสร้าง Field และ Record เพิ่ม ได้

2. Click ที่ Tool bar : Edit เลือก record ที่ต้องการแก้ไข

3. แก้ไขเรียบร้อยแล้ว Enter

4. Table > Stop Editing

#### สร้าง Theme : Point ใหม่

ที่ Project Window เถือก Icon View เถือก Bangkok

Click ปุ่ม Open

1. View > New Theme

เลือก Feature Type : Point

กำหนดชื่อ Theme : Dist\_off.shp จัดเก็บไว้ที่ c:\gis\_concept\data (ใส่ข้อมูลตามแผนที่ที่กำหนดให้)

2. Click Tool bar : Draw Point ให้ Active

นำ Cursor ไปชี้ตำแหน่ง สำนักงานเขต (ควรใช้เครื่องมือ Zoom In, Zoom Out, Pan ฯลฯ ประกอบการกำหนดตำแหน่งให้แม่นยำขึ้น)

ถ้าชี้ตำแหน่งไม่ตรง ต้องการแก้ไขสามารถใช้ Tools bar : Pointer เลือก ตำแหน่งสำนักงานเขตแล้วขยับเคลื่อนที่ไปยังตำแหน่งที่ถูกต้องได้ (ควร Save ข้อมูลเป็นระยะ ๆ โดยใช้ Theme > Save edit)

3. ใส่ค่า Attribute ของ Theme : Dist\_off.shp (พิจารณาจากรหัสเขตในแผนที่)

3.1 Click  $\dot{\vec{n}}$  Button : Open Theme table

3.2 Edit > Add field

นายอณุศร พุ่มพวง Tel. 081-3470146

| ข้อมูล  | Field Name | Field Type | Field Width | Decimal Width |
|---------|------------|------------|-------------|---------------|
| รหัสเขต | Dist_Code  | String     | 2           | -             |

4. Theme > Stop Editing

# <u>สร้าง Theme : Line ใหม่</u>

ที่ Project Window เลือก Icon View เลือก Bangkok

Click ปุ่ม Open

1. View > New Theme

เลือก Feature Type : Line

กำหนดชื่อ Theme : Brt.shp จัดเก็บไว้ที่ c:\gis\_concept\data

(ใส่ข้อมูลตามแผนที่ที่กำหนดให้)

- 2. ใช้ Tool bar : Draw Line (ควร Save ข้อมูลเป็นระยะ ๆ โดยใช้ Theme > Save edit)
- 3. Theme > Stop Editing

# <u>สร้าง Theme : Polygon ใหม่</u>

ที่ Project Window เลือก Icon View เลือก Bangkok Click ปุ่ม Open

1. View > New Theme

เลือก Feature Type : Polygon

กำหนดชื่อ Theme : Park.shp จัดเก็บไว้ที่ c:\gis\_concept\data

(ใส่ข้อมูลตามแผนที่ที่กำหนดให้)

- 2. ใช้ Tool bar : Draw Polygon (ควร Save ข้อมูลเป็นระยะ ๆ โดยใช้ Theme > Save edit)
- 3. Theme > Stop Editing

# แก้ใข Theme : Point/Line/Polygon

ที่ Project Window เลือก Icon View เลือก Bangkok Click ปุ่ม Open

1. Click Theme : Brt.shp ให้ Active

2. Theme > Start Editing

3. ใช้ Tool bar : Pointer, Vertex Edit, Draw Line to Split Feature, Draw Line to Split

Polygon, Draw Line to Append Polygon (กวร Save ข้อมูลเป็นระยะ ๆ โดยใช้ Theme > Save edit)

4. Theme > Stop Editing

# ใช้ข้อมูลต่อไปนี้ฝึกปฏิบัติ

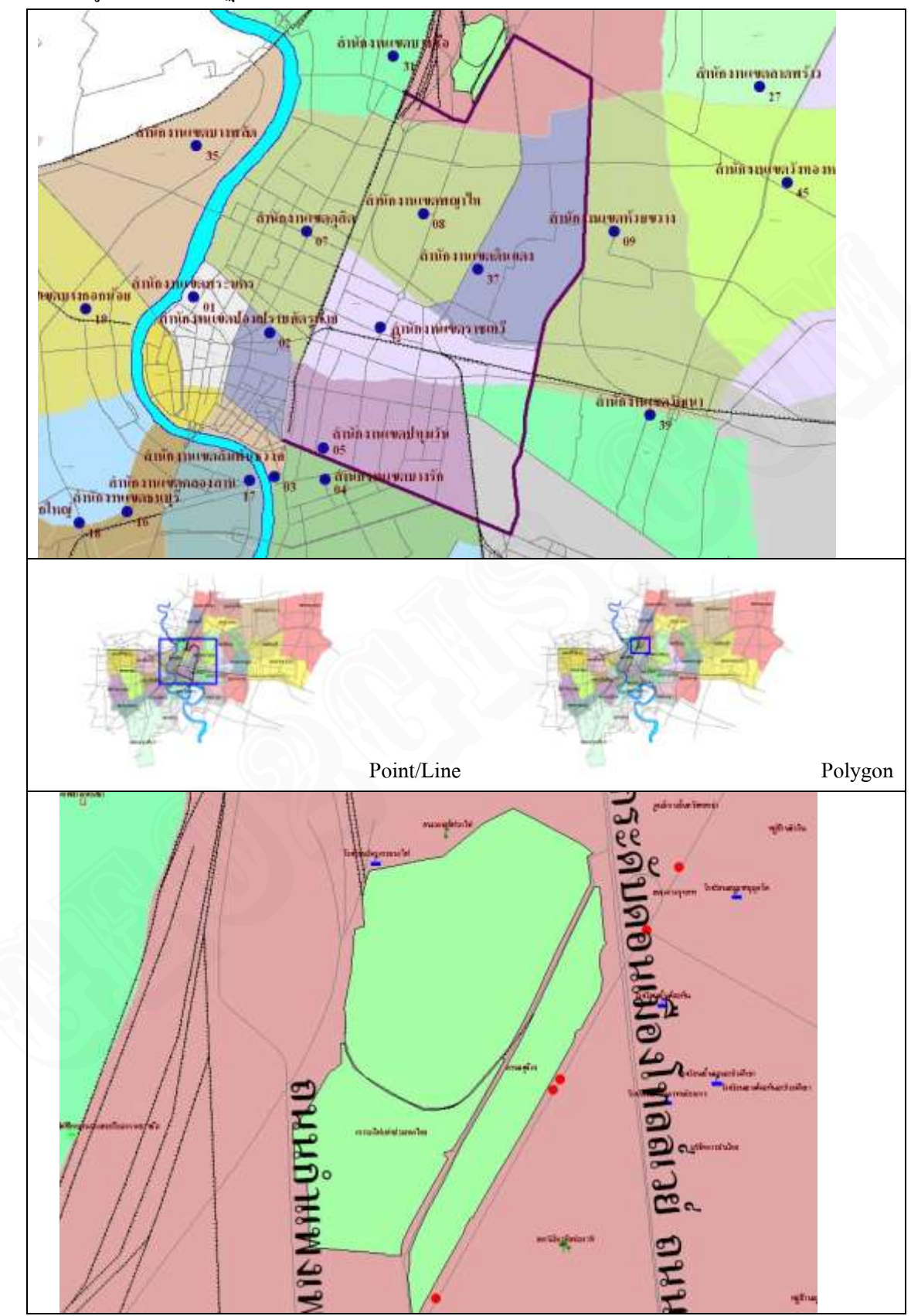

### <u>การสืบค้นข้อมูล</u>

1. Find Button

Click Theme ที่ต้องการค้นข้อมูล

Click Find Button

พิมพ์ข้อความใน Dialog block : Find Text in Attribute

Click Button : OK

2. Query Builder Button

Click Theme ที่ต้องการค้นข้อมูล

Click Query Builder Button

Double Click ชื่อ Field ที่ต้องการค้นข้อมูล

Check box : Update Values

Click เงื่อนไข

Double Click ค่าของข้อมูลที่ต้องการค้นหา

Click : New set

3. Select by Theme

Click Theme ที่ต้องการค้นข้อมูล

Theme > Select by Theme

เลือก Theme ที่นำมา Select

Click : New set

4. Select Feature ภายใน Polygon ที่กำหนด

Click Theme ที่ต้องการค้นข้อมูล

ใช้ Tool วาค Polygon

Click Button : Select features Using Graphic